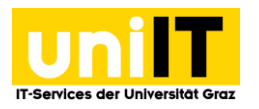

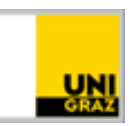

# WLAN Zugang unter Windows 10

Anleitung für Studierende Stand: Oktober 2021

### Voraussetzungen

- Aktiver Account in UNIGRAZonline
- WLAN-fähiges Endgerät z.B. Notebook

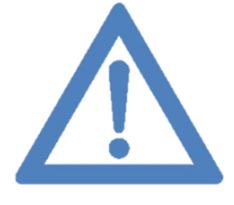

#### Hinweis für "Outgoings" der Universität Graz:

Bei Verwendung der in Folge angegebenen Einstellungen werden Sie an den meisten anderen eduroam-Partnerorganisationen (z.B. andere Universitäten, die ebenfalls eduroam anbieten) automatisch in deren WLAN eingeloggt.

> Informationen zu "**eduroam**" finden sie unter: <u>http://www.eduroam.at</u> bzw. <u>www.eduroam.org</u>

## Eduroam CAT Tool installieren

Öffnen Sie im Browser <u>https://cat.eduroam.org/</u> und wählen Sie die blaue Schaltfläche aus.

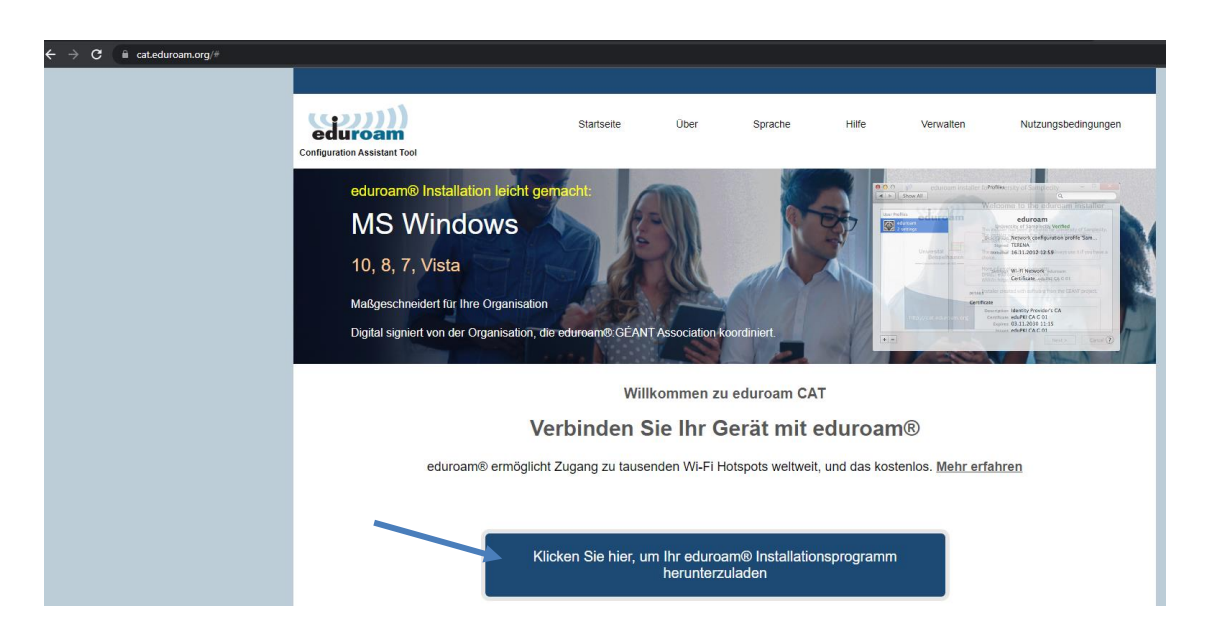

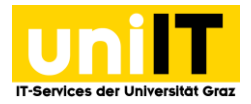

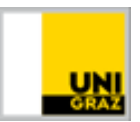

Im nächsten Schritt wählen Sie bitte Universität Graz aus den Organisationen.

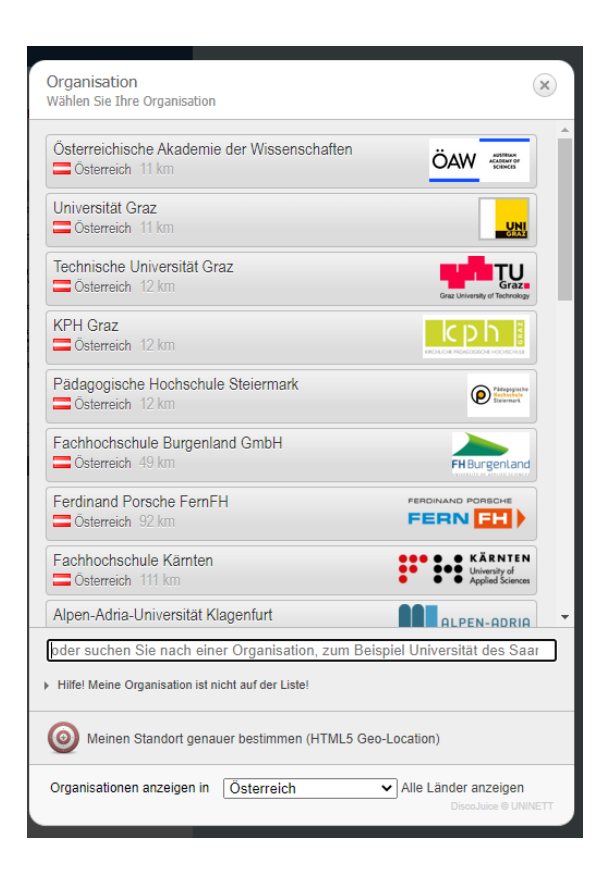

Laden Sie das Installationsprogramm herunter und folgen Sie den Anweisungen.

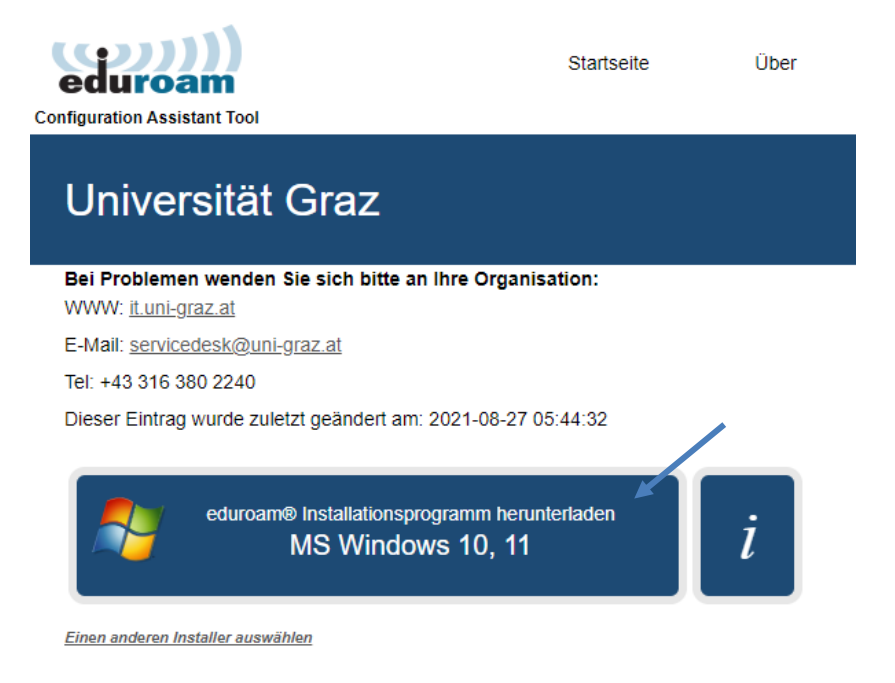

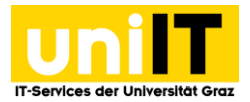

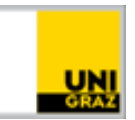

| nstallationspr                                                              | ogramm für Universität Graz                                                                                                    | _                                      |                         | ×     |  |
|-----------------------------------------------------------------------------|----------------------------------------------------------------------------------------------------|----------------------------------------|-------------------------|-------|--|
| eduroam                                                                     | Willkommen beim eduroam®<br>Installationsprogramm                                                                                                    |                                        |                         |       |  |
|                                                                             | Dieses Installationsprogramm wurd<br>hergestellt.<br>Dieses Installationsprogramm wird<br>einrichten:<br>eduroam, eduroam®.<br>Mehr Informationen und Kommenta<br>EMAIL: servicedesk@uni-graz.at<br>WWW: it.uni-graz.at | le für Univer:<br>die folgende<br>are: | sität Graz<br>n WLAN Pr | ofile |  |
| GRAZ                                                                        | Das Installationsprogramm wurde mit Software vom GEANT<br>Projekt erstellt.                                                                                                    |                                        |                         | п     |  |
| https://cat.eduroam.org                                                     |                                                                                                    |                                        |                         |       |  |
|                                                                             | v                                                                                                    | Veiter >                               | Abbred                  | hen   |  |
| ₽ eduroam® Installat                                                        | ionsprogramm für Universitä                                                                                                    | it Graz                                | >                       | <     |  |
| Dieses Installationspro<br>Universität Graz in der<br>Drücken Sie OK um mil | gramm funktioniert nur für A<br>Benutzergruppe: eduroam.<br>: der Installation fortzufahren                                                                                                    | nwender                                | von                     |       |  |
|                                                                             | ОК                                                                                                    | Abbr                                   | echen                   |       |  |

Geben Sie hier Ihre Uni Graz E-Mailadresse und Ihr UNIGRAZonline Passwort ein.

| P eduroam® Install            | ationsprogramm für Universität Graz | _                |       | ×    |
|-------------------------------|-------------------------------------|------------------|-------|------|
| Benutzerdaten                 | e                                   | (()))<br>eduroam |       |      |
|                               |                                     |                  |       |      |
| Benutzername:                 | xxxx@edu.uni-graz.at                |                  |       |      |
| Passwort:                     | •••••                               |                  |       |      |
| Passwort<br>wiederholen:      | •••••                               |                  |       |      |
|                               |                                     |                  |       |      |
|                               |                                     |                  |       |      |
|                               |                                     |                  |       |      |
| Nullsoft Install System v3.04 |                                     |                  |       |      |
|                               |                                     | Installieren     | Abbre | chen |
|                               |                                     |                  |       |      |

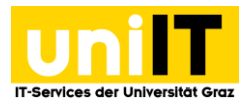

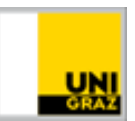

| 🜮 eduroam® Installationsprogramm für Universität Graz — 🗆 🗙 |                                     |            |  |  |
|-------------------------------------------------------------|-------------------------------------|------------|--|--|
|                                                             | Installation abgeschlossen          |            |  |  |
| cuuroam                                                     | Netzwerkprofile wurden installiert. |            |  |  |
|                                                             | Ihr System ist bereit.              |            |  |  |
|                                                             |                                     |            |  |  |
| https://cat.caarbarn.org                                    | Fer                                 | tiastellen |  |  |
|                                                             |                                     |            |  |  |

Nun ist das eduroam-Netzwerk konfiguriert und automatisch verbunden, sobald Sie sich am Campus befinden.

| Kontakt für Rückfragen oder nähere Informationen |
|--------------------------------------------------|
| servicedesk@uni-graz.at,                         |
| DW: 2240                                         |

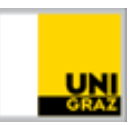

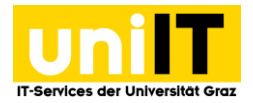

## Netzwerk "eduroam" verbinden

- 1. Klicken Sie am *Startbildschirm*, in der *Taskleiste*, auf das Symbol für die *Netzwerkeinstellungen*.
- 2. Wählen Sie das Netzwerk *eduroam* aus und klicken Sie auf *Verbinden*. Wenn Sie sich in Zukunft automatisch mit dem Netzwerk verbinden möchten, markieren Sie *Automatisch verbinden*.

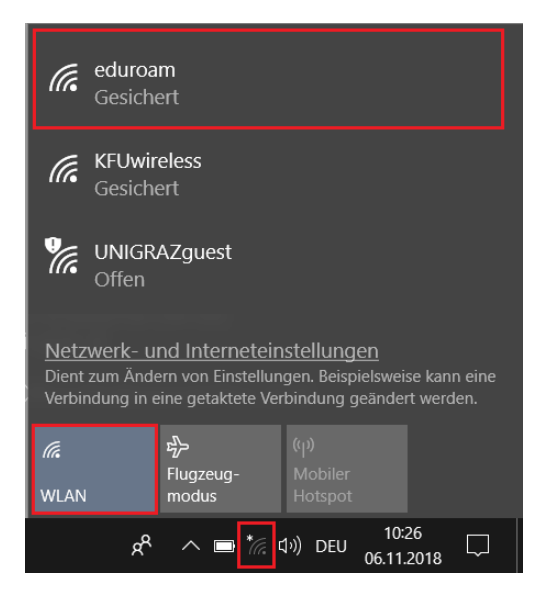

- 3. Geben Sie Ihre Zugangsdaten im folgenden Format ein und klicken Sie auf OK.
  - Benutzername: vorname.nachname@uni-graz.at
  - Kennwort: UNIGRAZonline-Kennwort

| (h  | eduroam<br>Gesichert                                   |           |   |  |  |
|-----|--------------------------------------------------------|-----------|---|--|--|
|     | Geben Sie Ihren Benutzernamen und Ihr<br>Kennwort ein. |           |   |  |  |
|     | vorname.nachname@uni-graz.at                           |           |   |  |  |
|     | •••••                                                  |           |   |  |  |
|     | ОК                                                     | Abbrechen |   |  |  |
| (h. | <b>KFUwireless</b><br>Gesichert                        |           |   |  |  |
| ¶.  | <b>UNIGRAZguest</b><br>Offen                           |           | ļ |  |  |

- 4. Sie werden daraufhin gefragt, ob Sie *eduroam* verbinden möchten. Klicken Sie erneut auf *Verbinden*, um die Einrichtung abzuschließen.
- 5. Sie sollten nun erfolgreich mit dem Netzwerk "eduroam" verbunden sein.